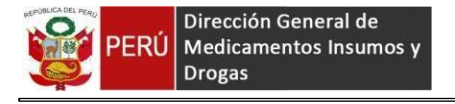

## Sistema de Consultas técnicas (SISCONTEC)

### 1. Acceso a SISCONTEC

#### a.- Ingresar a la página web de la DIGEMID www.digemid.minsa.gob.pe.

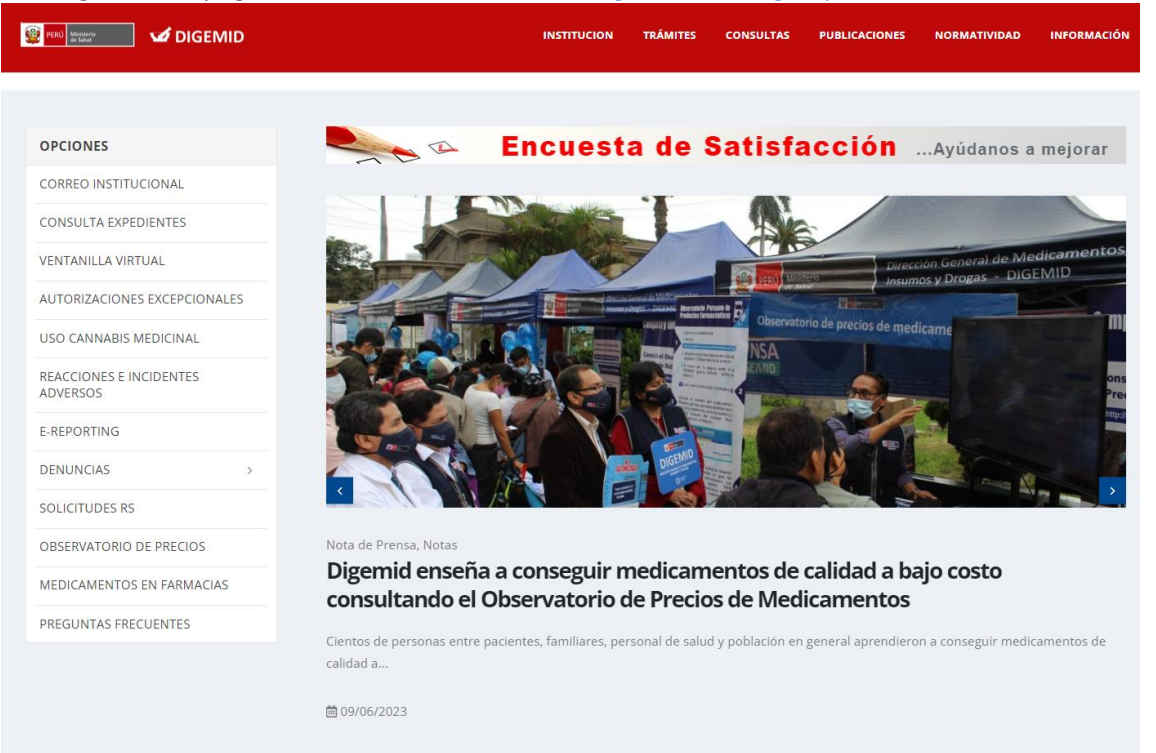

### b.- Dar click en consultas técnicas

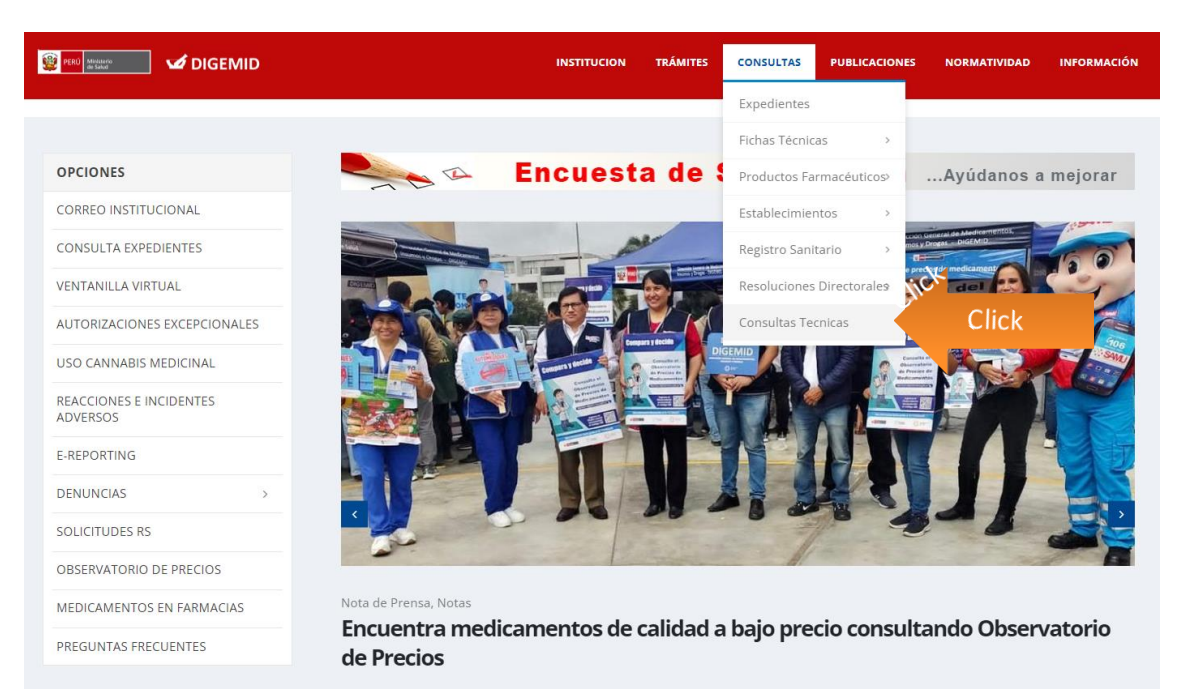

Cientos de estudiantes de la Universidad Nacional Mayor de San Marcos recibieron información sobre cómo conseguir productos farmacéuticos de calidad...

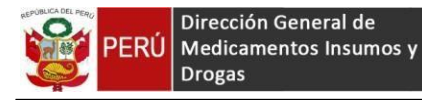

c.- Se mostrará una nueva ventana, la cual tiene los enlaces de los siguientes sistemas: sistema de Regiones e Institutos Especializados, Repositorio de Apoyo a la Gestión Regional y Diris (REP-AGER) y el sistema de consultas Técnicas SISCONTEC. Finalmente seleccionamos SISCONTEC (Consultas Técnicas).

| 😰 📧 xuuuu 🖌 🖌 DIGEMID                | INSTITUCION TRÁMITES CONSULTAS PUBLICACIONES NORMATIVIDAD INFORMACIÓN    |
|--------------------------------------|--------------------------------------------------------------------------|
| A / REGIONES                         |                                                                          |
| Regiones e Institutos Especializados | Repositorio de Apoyo a la Gestión Regional y Diris<br>(REP-AGER)         |
|                                      | Even Manual     Even     Constant of Archives     User Name     Passeard |
| APLICATIVO WEB<br>DE REGIONES        |                                                                          |
| Ingresar                             | Ingresar                                                                 |

# **Consultas Técnicas SISCONTEC**

| Consultas Regiones - SUNAT ~                                                                                                    |  |
|----------------------------------------------------------------------------------------------------|--|
| Es una herramienta de intercambio de información que permite que las autoridades descentralizadas y/o<br>desconcentradas (regiones, subregiones y Diris) e instituciones públicas (Aduanas) realicen sus consultas de manera<br>rápida y adecuada. |  |
| <ul> <li>Para realizar una consulta sigue los pasos del Manual de Consultas Técnicas – Siscontec</li> <li>CONSULTAS TÉCNICAS</li> <li>Click</li> <li>MANUAL DE CONSULTAS TÉCNICAS SISCONTEC</li> </ul>                                             |  |
| d Ingresar con usuario y clave previamente asignados.                                                                                                    |  |

| Acceso al sistema           |      |          |
|-----------------------------|------|----------|
| Usuario: <mark>admin</mark> | •••• |          |
| Contraseña:                 | •••• |          |
|                             |      | Ingresar |

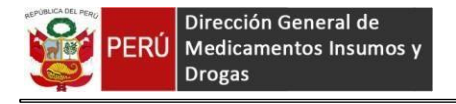

### 2. <u>Nueva consulta</u>

\_

Hacer clic en el botón Nueva Consulta

|                                                                        |                                                            |                                                                                                    | Bienvenido, RTUMBES Cerrar Sesió |
|------------------------------------------------------------------------|------------------------------------------------------------|----------------------------------------------------------------------------------------------------|----------------------------------|
| SISTEMA DE CONSULT<br>Dirección General de Insumos, Med                | AS TÉCNICAS - DIGEM                                        | D                                                                                                    |                                  |
| * Fecha Actual: Tuesday, October 09, 2018<br>BIENVENIDO: DIRESA TUMBES |                                                            |                                                                                                    |                                  |
| Búsqueda de Consulta Técni                                             | ca                                                         |                                                                                                    |                                  |
| Nro. Consulta                                                          |                                                            | Clave                                                                                                    |                                  |
| Buscar Nueva Consulta                                                  | l                                                          |                                                                                                    |                                  |
|                                                                        | Dirección General de Me<br>Av. Parque c<br>San Miguel, Lim | dicamentos, Insumos y Drogas - DIGEMID<br>le las Leyendas #240 Torre B<br>la 32, Perú - Telf. (511)631-4300<br>Copyright © 2018 |                                  |

Ingresar los datos, al finalizar hacer clic en el botón Grabar

|                                                            | Bienvenido, RTUMBES Cerrar Sesión                                                                                                    |
|------------------------------------------------------------|----------------------------------------------------------------------------------------------------|
| SISTEMA DE CONSULTA<br>Dirección General de Insumos Medica |                                                                                                    |
| Fecha Actual: Tuesday, October 09, 2018                    |                                                                                                    |
| IENVENIDO, DIRESA TOMBES                                   |                                                                                                    |
| Dates Canaralas                                            | << Regresar                                                                                                    |
| Datos Generales                                            |                                                                                                    |
| Tipo                                                       |                                                                                                    |
| Motivo de consulta                                         |                                                                                                    |
| Tipo                                                       |                                                                                                    |
| institución/empresa                                        |                                                                                                    |
| Institucion                                                | DIRESA TUMBES                                                                                                    |
| Area o Dpto.                                               |                                                                                                    |
| lipo de solicitante                                        |                                                                                                    |
| Apeilidos                                                  | PORCE POZO Nomores ERIKA MELISSA                                                                                                    |
| DNI                                                        | 40/20956 RUC 10/9804/199                                                                                                    |
| Teléfono                                                   | 3684125 Fax                                                                                                    |
| Email                                                      | erikaponcepozo@hotmail.com                                                                                                    |
| Medio de consulta                                          | WEB                                                                                                    |
| Descripción de la<br>consulta                              | Sobre las farmacias o boticas que realizan preparados oficiales, la norma señala<br>que el stock debe ser mínimo de los mismos. Sin embargo cuando esta botica provee<br>a otra botica de estos preparados oficiales, necesariamente el stock de estos será<br>mayor y no sería observable?                                                                                                    |
| OPCIONAL: Datos                                            | de Archivo Adjunto (Varios archivos enviar comprimidos en un solo ZIP)                                                                                                    |
| Duta                                                       | Ortestanesettes la contrata de ser                                                                                                    |
| Ruta                                                       | Selectionar archivo No se eligio archivo                                                                                                    |
| Nombre                                                     | in the test to the test to the |
| Descripción                                                | Formatos permitid<br>.PDFZIP                                                                                                    |
|                                                            |                                                                                                    |
|                                                            | Grabar                                                                                                    |
|                                                            | Dirección General de Medicamentos, Insumos y Drogas - DIGEMID<br>Av Parque de las Leyendas #240 Torre B<br>San Miguel, Lima 52, Perú - Tett. (511):511-4300<br>Copyright 62:016                                                                                                    |

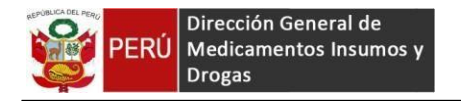

## 3. Confirmación Registro

En su bandeja de correo registrada, llegará un correo de la cuenta <u>einforma@minsa.gob.pe</u>, indicando los datos con los cuales podrá ingresar y dar seguimiento a la consulta técnica registrada.

| Consulta Técnica N°: 0000                                  | 021625 - DIGEMID [Registro]                                 | •          | 2    |
|------------------------------------------------------------|-------------------------------------------------------------|------------|------|
| einforma@minsa.gob.pe<br>📡 para mi 👻                       | jue., 27 sept. 17:17 (hace 13 dias) 🛛 🟠                     | 4          | :    |
| Estimado(a):<br>Se le comunica que se ha generado la Consu | ulta Técnica N° 0000021625 para la atención de DIGEMI       | Э.         |      |
| Consulta Técni                                             | ca N° 0000021625                                            |            |      |
| Consulta Técnica Nº: 0000021623<br>Clave: 31PG             |                                                             |            |      |
| Por favor ingresar a http://www.digemid.                   | minsa gob ne/Sisconter/Logeo asny v loguarse co             |            | ario |
| contraseña, luego ingrese el número de consi               | ulta y la clave para que realice el seguimiento respectivo. | ii su usua | ano  |
| Atte.                                                      |                                                             |            |      |
| Consultas Técnicas                                         |                                                             |            |      |
|                                                            |                                                             |            |      |

### 4. Consulta

Ingresar el Nro de Consulta y Clave, recibidas mediante correo electrónico. Hacer clic en **Buscar** 

|                                                                                                    |              |       |      | Bienvenido, RTUMBES Cerrar Sesión |  |  |  |  |
|----------------------------------------------------------------------------------------------------|--------------|-------|------|-----------------------------------|--|--|--|--|
| SISTEMA DE CONSULTAS TÉCNICAS - DIGEMID<br>Dirección General de Insumos, Medicamentos y Drogas                                                                                   |              |       |      |                                   |  |  |  |  |
| * Fecha Actual: Wednesday, October<br>BIENVENIDO: DIRESA TUMBES                                                                                                    | 10, 2018     |       |      |                                   |  |  |  |  |
| Búsqueda de Cons                                                                                                    | ulta Técnica |       |      |                                   |  |  |  |  |
| Nro. Consulta                                                                                                    | 0000021623   | Clave | 31PG |                                   |  |  |  |  |
| Buscar Nueva Consulta                                                                                                    |              |       |      |                                   |  |  |  |  |
| Dirección General de Medicamentos, Insumos y Drogas - DIGEMID<br>Av: Parque de las Leyendas #240 Torre B<br>San Miguel, Lima 32, Peri - tartí, (511)631-4300<br>Copyright © 2018 |              |       |      |                                   |  |  |  |  |

Mostrará los detalles generales de la consulta, para visualizar a detalle la consulta hacer clic en VER

|        |                                             |                             |                    |                                                                                                    |                                            |                 |                    | Bien     | venido, RTl | JMBES Cerra |
|--------|---------------------------------------------|-----------------------------|--------------------|----------------------------------------------------------------------------------------------------|--------------------------------------------|-----------------|--------------------|----------|-------------|-------------|
| SIST   | EMA DE CO                                   | NSULTAS T                   | ÉCNICAS - I        | DIGEMID                                                                                                    |                                            |                 |                    |          |             |             |
| irecci | ón General de Insu                          | mos, Medicamento            | os y Drogas        |                                                                                                    |                                            |                 |                    |          |             |             |
| cha Ai | ctual: Wednesday, Octo<br>DO: DIRESA TUMBES | ber 10, 2018                |                    |                                                                                                    |                                            |                 |                    |          |             |             |
|        | Búsqueda de Co                              | nsulta Técnica              |                    |                                                                                                    |                                            |                 |                    |          |             |             |
|        | Nro. Consulta                               | 0000021623                  | 5                  |                                                                                                    | Clave                                      | 31PG            | 6                  | ]        |             |             |
|        | Ver Nro Consulta                            | Fecha Registro              | Fecha Notificación | Fecha Plazo Rpta. Notificac                                                                                            | ión Clasifio                               | cación          | Тіро               |          | Situación   | Prioridad   |
|        | 0000021623                                  | 05/10/2018 10:51:26         |                    |                                                                                                    | ADUAN                                      | A               | PRODUCTOS FARMACEU | JTICOS / | ATENDIDO    | NORMAL      |
|        | 4                                           |                             |                    |                                                                                                    |                                            |                 |                    |          |             | ۱.          |
|        | Se ha(n) encontrado 1<br>Buscar Nueva       | l registro(s)<br>a Consulta |                    |                                                                                                    |                                            |                 |                    |          |             |             |
|        |                                             |                             | Dirección          | General de Medicamentos, Insu<br>Av. Parque de las Leyendas ‡<br>San Miguel, Lima 32, Perú - Telf.<br>Copyright © 2018 | mos y Droga<br>#240 Torre B<br>(511)631-43 | s - DIGE<br>:00 | MID                |          |             |             |

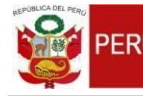

PERÚ Dirección General de Medicamentos Insumos y Drogas

| Consulta Técr                                                                                                    | nica Número 0000021623 - DIGEMID                                                                                                    | << Regresar                                                                                                |                                         |
|----------------------------------------------------------------------------------------------------|----------------------------------------------------------------------------------------------------|----------------------------------------------------------------------------------------------------|-----------------------------------------|
| Datos del Solicitar                                                                                                    | nte                                                                                                    |                                                                                                    |                                         |
| Votivo de consulta<br>Tipo<br>nstitución/Empresa<br>nstitución<br>Àrea<br>Tipo de Solicitante<br>Apellidos y nombres<br>DNI<br>Feléfono<br>Correo | ¿ ESTÁ SUJETO A REGISTRO SANITARIO OTORGADO P<br>DIGEMID<br>INTENDENCIA DE ADUANA AEREA Y CALLAO<br>SECCION DE DESPACHO<br>OTROS<br>VILCA SILVESTRE LISET EVEELIN<br>40854317 RUC<br>6121730 Fax<br>Wilca@sunat.gob.pe                                              | POR DIGEMID ?                                                                                              | Detalle de los datos del<br>Solicitante |
| Datos de la consu                                                                                                    | Ita                                                                                                    |                                                                                                    |                                         |
| Clasificación<br>Tipo<br>Situación                                                                                                    | ADUANA Prioridad<br>PRODUCTOS FARMACEUTICOS                                                                                                    | NORMAL                                                                                                    |                                         |
| Descripción de la<br>consulta                                                                                                    | Buen día,<br>Se solicita, comunicar si la mercancía de<br>aleación de cromo-cobalto HPDS-180427 (60<br>níquel-cromo HCDA-180526 (50Kg), pastilla<br>HCDAV-180524 (10kg) y pastilla de aleació<br>registro sanitario para su importación.<br>Se adjunta fotografías. | clarada como pastilla de<br>Kg), pastilla de aleación<br>de aleación níquel- cromo<br>n (1.5kg), requieren | Detalle de la consulta                  |
| arhivo adjunto)                                                                                                    | fotos                                                                                                    | 10/10/2019 10:51:00                                                                                        |                                         |
| Respuesta de con                                                                                                    | sulta                                                                                                    | 10/10/2018 10:31:00                                                                                        |                                         |
| Descripción                                                                                                    | SRTA . LISET :<br>MEDIANTE LA PRESENTE LE SALUDO Y LE INFOR<br>FARMACÉUTICO , ESAS PASTILLAS NO REQUIERE<br>SIN EMBARGO LE SUGIERO REALIZAR LA CONSUL<br>DISPOSITIVOS MÉDICOS                                                                                       | MO QUE COMO PRODUCTO<br>N DE REGISTRO SANITARIO;<br>TA A LA DIRECCIÓN DE                                   | Detalle de la respuesta.                |
| Sustento legal                                                                                                    |                                                                                                    |                                                                                                    |                                         |
| Fecha respuesta                                                                                                    | 05/10/2018 12:10:24                                                                                                    |                                                                                                    |                                         |

Dirección General de Medicamentos, Insumos y Drogas - DIGEMID Av. Parque de las Leyendas #240 Torre B San Miguel, Lima 32, Perú - Telf. (511)631-4300 Copyright © 2018